# ESERCITAZIONI: dati che verranno utilizzati

La base dati per esercitazioni è costituita da:

1. Global DEMs:

ASTER (2011)

SRTM (2000)

Dati vettoriali:
 Punti LiDAR appartenenti al solo suolo nudo (2006);
 Punri GPS acquisiti per controllo accuratezza.

3. Ortofoto: Ortofoto contestuali al volo LiDAR (2006)

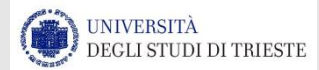

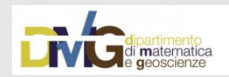

### DATI VETTORIALI

| dat.regione.fvg.it/CTRN/ricerca-cartografia/                                                                                                    |                                      |
|----------------------------------------------------------------------------------------------------|--------------------------------------|
| PERSONE E UFFICI BUR LEGGI DELIBERE DECRETI B                                                                                                    | ANDIE AVVISI CONCORSI A-Z Q          |
| REGIONE AUTONOMA FRIULI VENEZIA GIULIA                                                                                                    |                                      |
|                                                                                                    | tutti gli argomenti v                |
| cartografia: ricerca alfanumerica                                                                                                    |                                      |
| home > ambiente territorio > conoscere l'ambiente e il territorio > cartografia: ricerca alfanumerica                                                                                                    |                                      |
| Mediante le funzionalità di ricerca alfanumerica è possibile individuare e scaricare le seguenti risorse cartografiche:                                                                                                    | Ricerca semplice per:                |
| - gli elementi della Carta Tecnica Regionale Numerica (CTRN) in scala 1:5000 e le Tavolette della Carta Regionale Numerica (CRN)<br>in scala 1:25000 nei formati vettoriali FCN, DXF e shapefile con sistemi di riferimento RDN2008/TM33 e Gauss-Boaga fuso Est, | Comune                               |
| nel formato raster GeoTIFF con sistema di riferimento RDN2008/TM33 e nel formato di stampa PDF;                                                                                                    | 🔍 Località                           |
| - il DTM DBPRIOR con passo 10 metri nei sistemi di riferimento RDN2008/TM33 e Gauss-Boaga fuso Est;                                                                                                    |                                      |
| - il DTM realizzato dalla Protezione Civile con passo a 10 metri e con passo a 1 metro nei sistemi di riferimento RDN2008/TM33<br>e Gauss-Boaga fuso Est comprensivo, per il sistema di riferimento Gauss-Boaga fuso Est, di modello a ombre (billsbade) e di    | Ulemento 5000                        |
| ortofoto con risoluzione 20 cm in formato. tif per la visualizzazione immediata e una migliore interpretazione delle informazioni.                                                                                                    | O Sezione 10000                      |
| Si possono utilizzare diverse chiavi di ricerca: il nome della località o del Comune di interesse, oppure il numero o il nome dell'Elemento o                                                                                                    | O Tavoletta 25000                    |
| della Tavoletta cartografica.                                                                                                    | nome:                                |
| Gli Elementi cartografici della Carta Tecnica Regionale Numerica in scala 1:5000 e della Carta Regionale Numerica in scala 1:25000 sono                                                                                                    | Inserisci almeno 3                   |
| delimitati sul reticolato geografico quali sottomultipli della carta 1:50000 dell'I.G.M., per un totale di 983 Elementi 5000 e 82 Tavolette 25000.                                                                                                    | caracteri dei nome dei comune        |
| I dati cartografici relativi alla CTRN scaricabili sono riferibili ai lotti 14-15-16-17. Per la descrizione della copertura dei vari lotti si rimanda                                                                                                    | vai >                                |
| alle relative banche dati scaricabili dal catalogo dati ambientali e territoriali.                                                                                                    | Documentazione                       |
| Per una descrizione dei formati di download disponibili vedere le caratteristiche dei formati scaricabili                                                                                                    | Vestizione Carte Numeriche Regionali |
|                                                                                                    |                                      |

http://irdat.regione.fvg.it/CTRN/ricerca-cartografia/

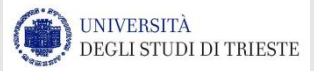

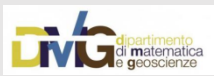

#### DATI VETTORIALI

BUR

LEGGI

DELIBERE

DECRETI

**BANDI E AVVISI** 

| irdat.regione.fvg.it/CTRN/ri | cerca-cartografia/caricaElementi.jsp | what=Comune&item=TRIESTE |
|------------------------------|--------------------------------------|--------------------------|
|------------------------------|--------------------------------------|--------------------------|

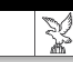

REGIONE AUTONOMA FRIULI VENEZIA GIULIA

tutti gli argomenti 🕶

A-Z Q

CONCORSI

#### савтодвагіа: вісевса алғапитевіса

PERSONE E UFFICI

home > ambiente territorio > conoscere l'ambiente e il territorio > cartografia: ricerca alfanumerica

| Elementi Carta T | ecnica Regionale Numerica al 5000 e DTM | RICERCA SEMPLICE PER: |                                                                                                    |
|------------------|-----------------------------------------|-----------------------|----------------------------------------------------------------------------------------------------|
| Codice           | Nome                                    | Download              | Comune     Comune     Com |
| 110051           | SGONICO                                 | Download              | O Località                                                                                                    |
| 110052           | PROSECCO                                | Download              | C Elemento 5000                                                                                                    |
| 110053           | BOSCO SAN PRIMO                         | Download              | Sezione 10000                                                                                                    |
| 110054           | SANTA CROCE DI TRIESTE                  | Download              | Tavoletta 25000                                                                                                    |
| 110062           | MONRUPINO                               | Download              | nome: trieste                                                                                                    |
| 110063           | BORGO GROTTA GIGANTE                    | Download              | Inserisci almeno 3<br>caratteri del nome del comune                                                                                                    |
| 110091           | CEDAS                                   | Download              | vai >                                                                                                    |
| 110101           | VILLA OPICINA                           | Download              | Documentazione                                                                                                    |
| 110102           | TRIESTE NORD-EST                        | Download              | Vestizione Carte Numeriche Regionali                                                                                                    |
| 110103           | TRIESTE NORD-OVEST                      | Download              | Software per la conversione in formato DXF<br>e per la vestizione delle carte numeriche                                                                                                    |
| 110104           | BARCOLA                                 | Download              | regionali                                                                                                    |
| 110113           | PADRICIANO                              | Download              | Caratteristiche dei formati scaricabili                                                                                                    |
| 110114           | MONTE FRANCO                            | Download              | scaricare gli Elementi della Carta Tecnica                                                                                                    |
| 110131           | PORTO NUOVO                             | Download              | Regionale Numerica in scala 1:5000, le<br>Tavolette della Carta Regionale Numerica in                                                                                                    |
| 110141           | TRIESTE SUD-EST                         | Download              | scala 1:25000 e le sezioni del DTM                                                                                                    |

#### http://irdat.regione.fvg.it/CTRN/ricerca-cartografia/

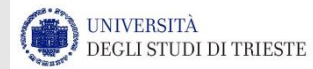

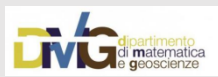

### DATI VETTORIALI

|                                                                         |                                                                   | PERSONE E UFFICI        | BUR       | LEGGI      | DELIBERE | DECRETI | BANDI E AVVISI                                                     | CONCORSI                                                        | A-Z                         | ۹        |
|-------------------------------------------------------------------------|-------------------------------------------------------------------|-------------------------|-----------|------------|----------|---------|--------------------------------------------------------------------|-----------------------------------------------------------------|-----------------------------|----------|
| REGIONE AU                                                              | TONºMA FRIU                                                       | LI VENEZIA GI           | ULIA      |            |          |         |                                                                    |                                                                 |                             |          |
| Cartogra<br>home > ambiente territorio > conosce                        | <b>Fia: Ric</b>                                                   | erca alfanumer          | _Faľ      | านm        | екіса    |         |                                                                    | tutti gli                                                       | argome                      | nti 🕶    |
| Download disponibili per l'el                                           | emento Carta Tecnica R                                            | egionale Numerica al 50 | 00 110052 | - PROSECCO | ¢        |         | ricerca se                                                         | emplice per:                                                    |                             |          |
| FCN Gauss-Boaga fu<br>FCN RDN2008/TM33                                  | <u>so est</u>                                                     |                         |           |            |          |         | Comune                                                             |                                                                 |                             |          |
| DXF Gauss-Boaga fu:<br>DXF RDN2008/TM33                                 | <u>so est</u>                                                     |                         |           |            |          |         | 🔍 Località                                                         | Località                                                        |                             |          |
| <u>Shape Gauss-Boaga</u><br>Shape RDN2008/TM                            | f <u>uso est</u><br>33                                            |                         |           |            |          |         | Elemento 50                                                        | C Elemento 5000                                                 |                             |          |
| <u>Shape pronto stampa</u><br>Shape pronto stampa                       | a Gauss-Boaga fuso est<br>a RDN2008/TM33                          |                         |           |            |          |         | O Sezione 100                                                      | 100                                                             |                             |          |
| GeoTIFF RDN2008/T                                                       | M33                                                               |                         |           |            |          |         | Cavoletta 25                                                       | 000                                                             |                             |          |
| PDF 1:5000<br>PDF 1:10000<br>DTM DBPRIOR passo<br>DTM DBPRIOR passo     | 10m Gauss-Boaga fuse<br>10m RDN2008/TM33                          | <u>) est</u>            |           |            |          |         | nome:<br>Inserisci almeno<br>caratteri del nor                     | trieste<br>o 3<br>me del comune                                 |                             |          |
| DTM Prot.Civ. passo :<br>DTM Prot.Civ. passo :<br>DTM Prot.Civ. passo : | .om Gauss-Boaga fuso<br>.om RDN2008/TM33<br>.m Gauss-Boaga fuso e | <u>est</u><br><u>ग</u>  |           |            |          |         | Document                                                           | vai ><br>Tazione                                                |                             |          |
| DTM Prot.Civ. passo :                                                   | .m RDN2008/TM33                                                   | —                       |           |            |          |         | Vestizione Ca<br>Software per la<br>e per la vestizio<br>regionali | arte Numeriche R<br>a conversione in for<br>one delle carte num | egiona<br>mato D)<br>eriche | li<br>(F |

#### http://irdat.regione.fvg.it/CTRN/ricerca-cartografia/

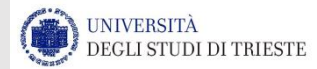

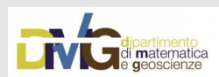

#### DEM – 10m

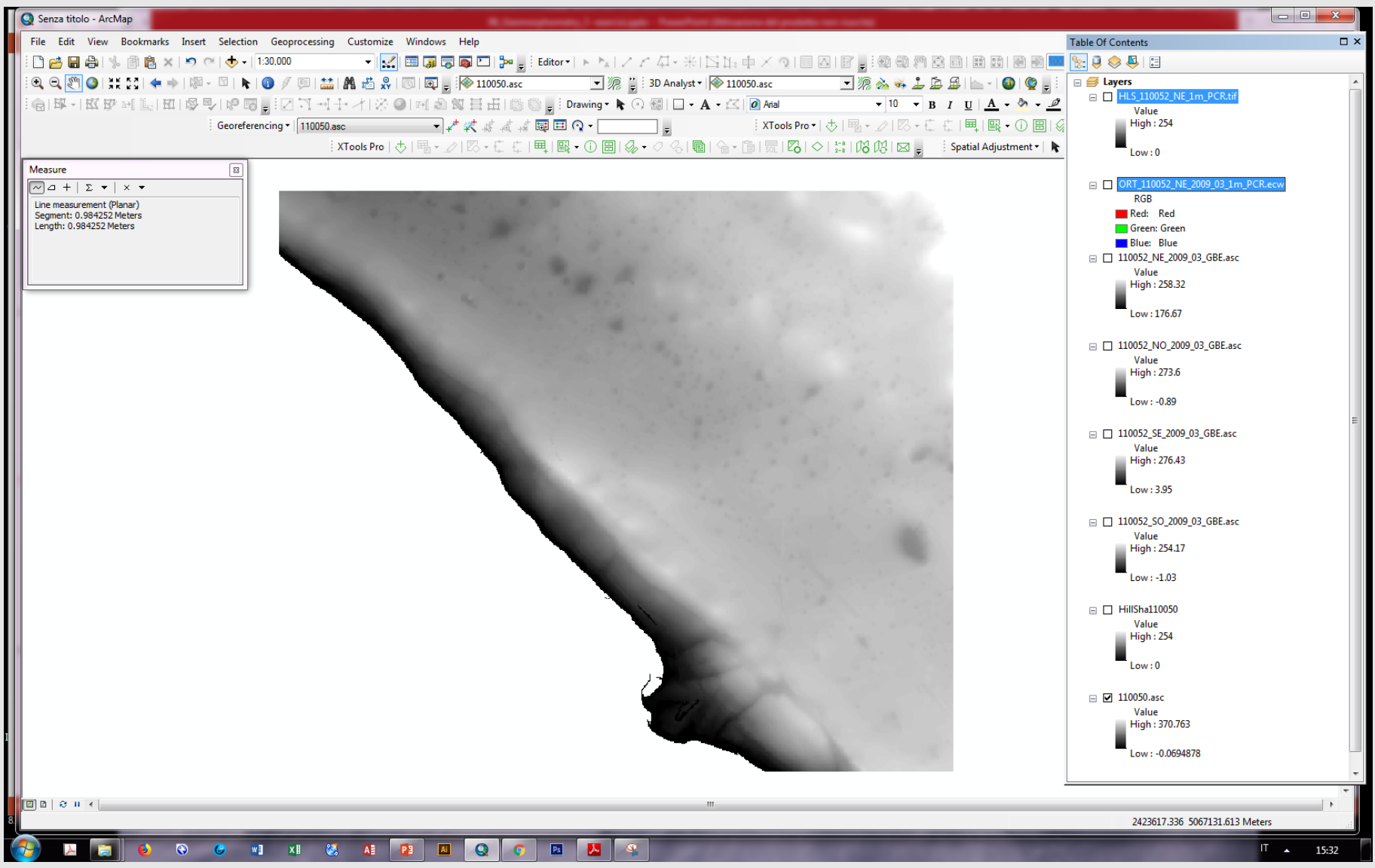

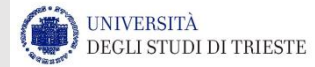

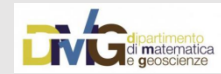

#### Assegnare coordinate in data frame per visualizzare la dimensione della cella

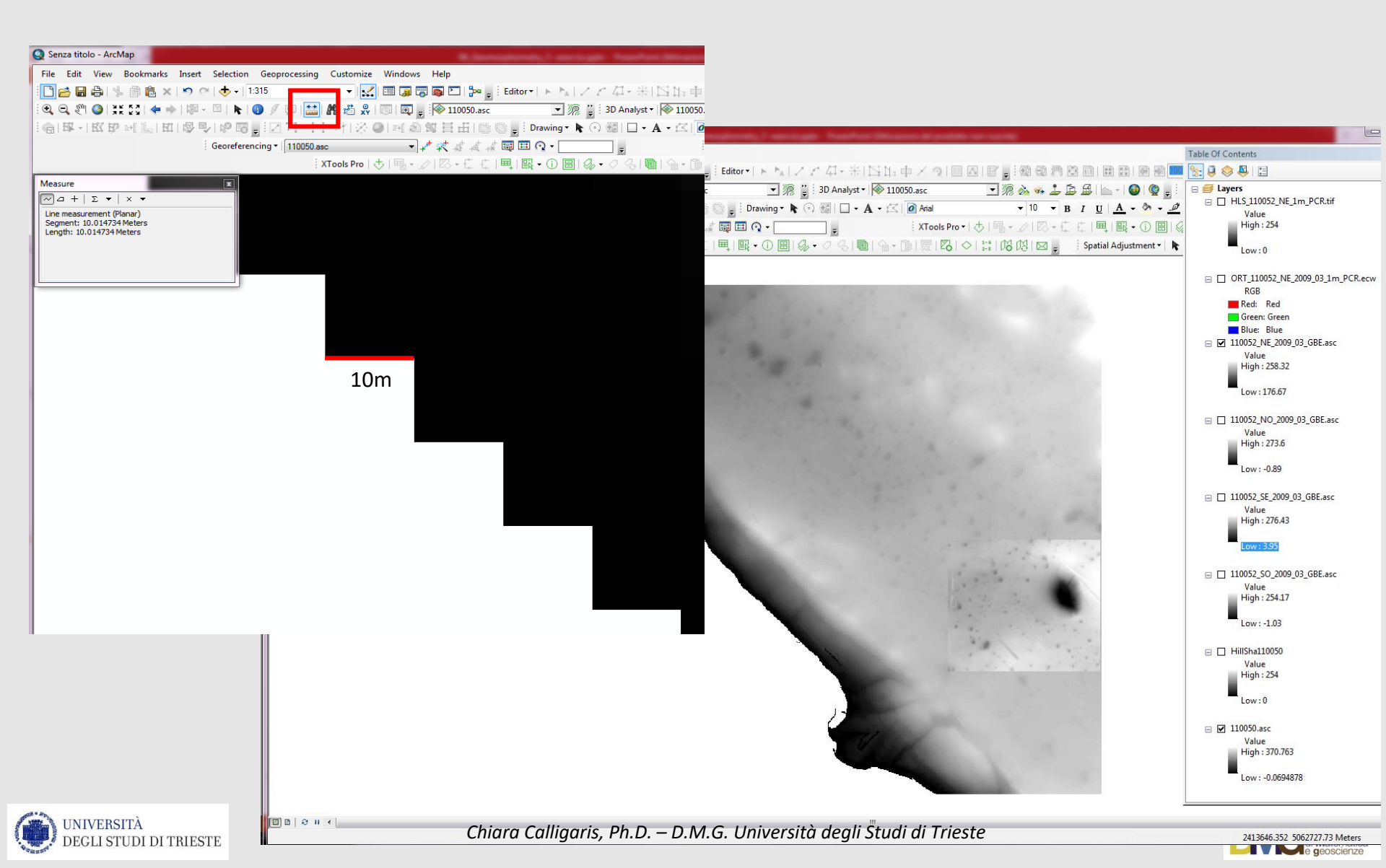

### Hillshade a confronto: 10m vs 1m

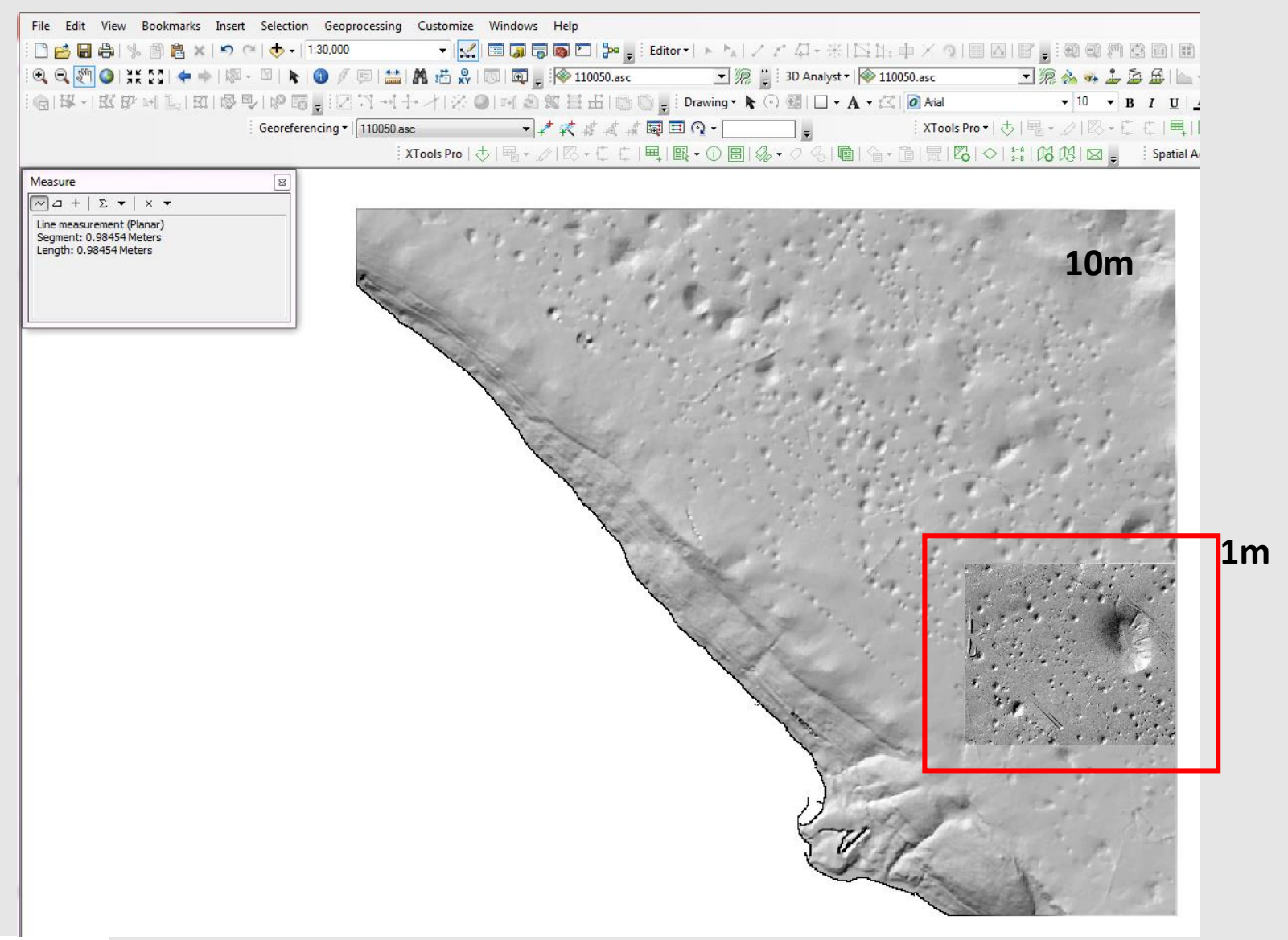

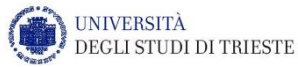

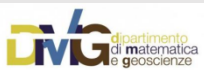

#### ASTER GDEM

GDEM (Global DEM) derivato da sensore satellitare ASTER (Advanced Spaceborne Thermal Emission and Reflection Radiometer) Risoluzione 30m (1 arcosecondo)

ISCRIZIONE al sito Scelta nelle *Browser collection* di *MAP IMAGERY* Selezionare l'area di interesse Inserire la richiesta

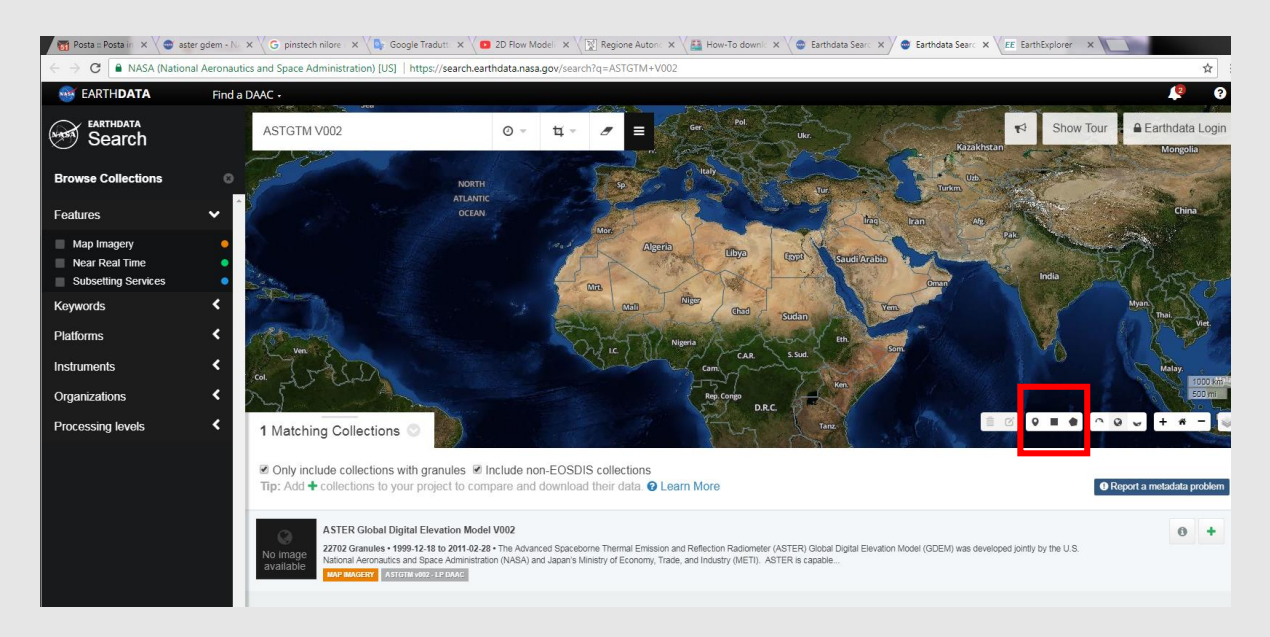

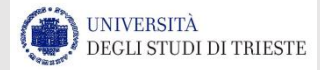

#### https://search.earthdata.nasa.gov/search?q=ASTGTM+V002

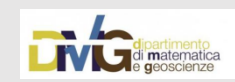

#### ASTER GDEM

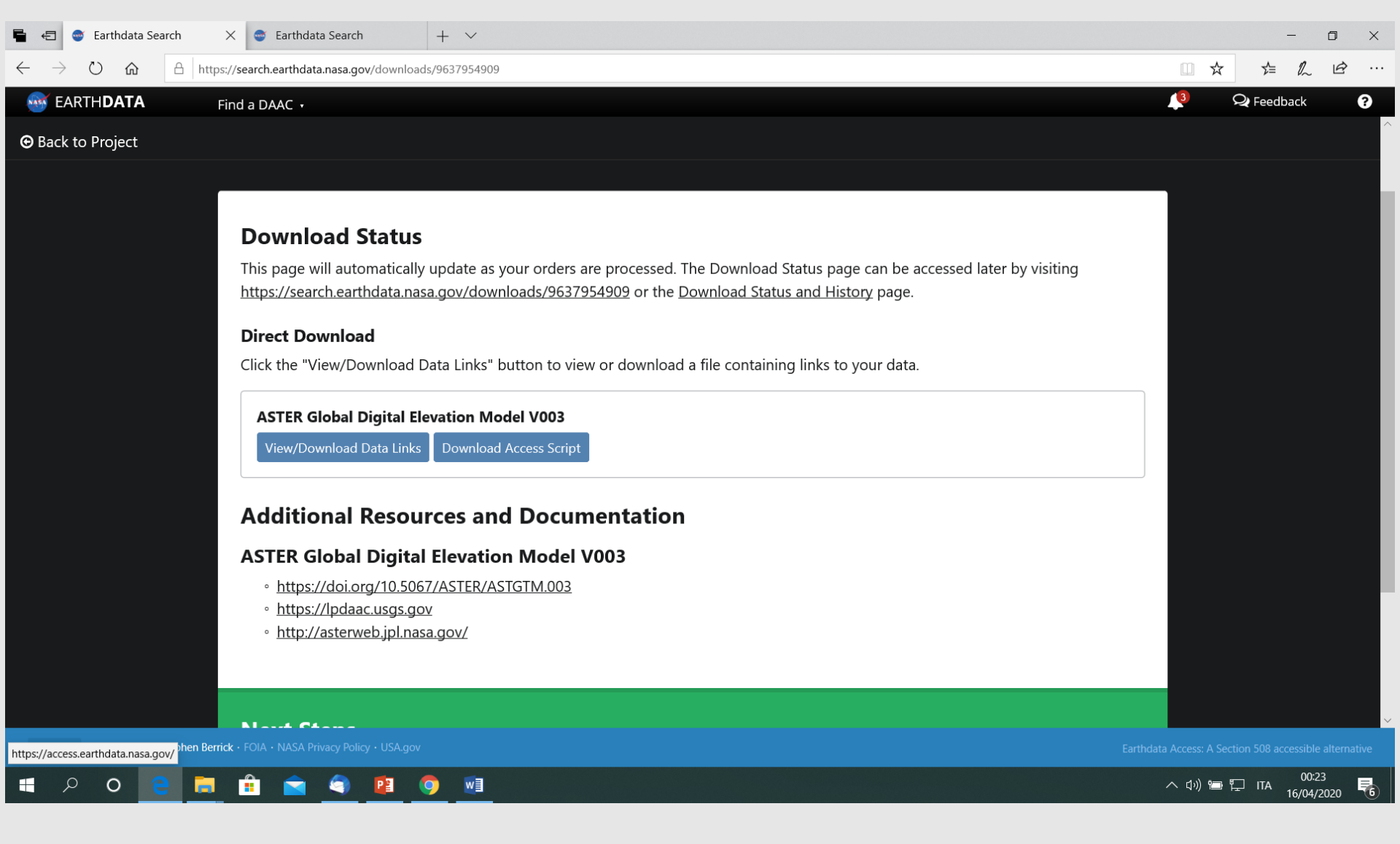

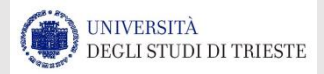

#### https://search.earthdata.nasa.gov/search?q=ASTGTM+V002

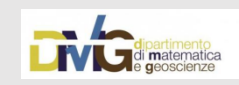

### SRTM

| 5            | ÷             | 🞯 Earti | hdata Search                      | 😁 Earthdata Search                  | 🌐 SRTM 90m Digital Eleva 🗙        | ×   - | ×   +  | +    | +               | . `  | - ~     |      |                       |                    |       |        | -              | ٥                        | × |
|--------------|---------------|---------|-----------------------------------|-------------------------------------|-----------------------------------|-------|--------|------|-----------------|------|---------|------|-----------------------|--------------------|-------|--------|----------------|--------------------------|---|
| $\leftarrow$ | $\rightarrow$ | Ö       | A https://                        | cgiarcsi.community/data/srtm-90m-c  | digital-elevation-database-v4-1/  |       |        |      |                 |      |         |      |                       |                    | ] ☆   |        | r≦ <i>1</i> /, | L E                      | > |
|              |               | ABOUT   | ✓ BLOG DATA                       | ~ SHOWCASE EVENT ~                  | SHAREPOINT                        |       |        |      |                 |      |         |      |                       |                    |       | † ва   | ск то то       | OP                       |   |
|              | -             |         | เทลเ เทย ทบเย-ทท                  | וווצ מוצטו ונווווז א קעונפ געככפ    | รรานเททาepresenting มเบล          | บสน-: | Jau-5  | u-s  | สน-รมส          | Cai  | cale    | ра   | аценть птородгарну    |                    |       |        |                |                          |   |
|              |               |         | in data holes. A c                | detailed evaluation of the h        | ole-filling methodology is        | is av | is ava | ava  | avail           | ila  | ailable | е    |                       |                    |       |        |                |                          |   |
|              |               |         | at <u>http://www.te</u>           | errainmap.com/downloads             | s/Gamache_final_web.pdf           | df.   | df.    |      | <u>f</u> .      |      |         |      |                       |                    |       |        |                |                          |   |
|              |               |         |                                   |                                     |                                   |       |        |      |                 |      |         |      |                       |                    |       |        |                |                          |   |
|              |               |         | Downloa                           | d                                   |                                   |       |        |      |                 |      |         |      |                       |                    |       |        |                |                          |   |
|              |               |         | Official dow                      | nload interface (multiple 5/        | -degree                           |       |        |      |                 |      |         |      |                       |                    |       |        |                |                          |   |
|              |               |         | tiles): <u>http://</u>            | //srtm.csi.cgiar.org/SELECT         | ION/inputCoord.asp                |       |        |      |                 |      |         |      |                       |                    |       |        |                |                          |   |
|              |               |         | Bulk downlo                       | oad: <u>Google Drive</u>            |                                   |       |        |      |                 |      |         |      |                       |                    |       |        |                |                          |   |
|              |               |         | <ul> <li>Download ir</li> </ul>   | nterface in Chinese: <u>http://</u> | srtm.datamirror.csdb.cn/s         | n/sea | n/sea  | ea   | /searc          | rch  | rch.js  | sp   | <u>)</u>              |                    |       |        |                |                          |   |
|              |               |         | • Google Eart                     | h interface (1 and 5-degree         | e tiles): <u>http://www.ambio</u> | oiote | iotel  | tek  | otek.o          | .co  | k.com   | n/s  | <u>srtm</u>           |                    |       |        |                |                          |   |
|              |               |         | Resampled                         | data (250m, 500m, and 1 kr          | m): <u>Google Drive</u>           |       |        |      |                 |      |         |      |                       |                    |       |        |                |                          |   |
|              |               |         | Acknowl                           | edgments                            |                                   |       |        |      |                 |      |         |      |                       |                    |       |        |                |                          |   |
|              |               |         | King's Collor                     | ge London (Mark Mulligan)           | mirrors the data and bas          |       | c cro  | ro   | croat           | ata  | atad    | 20   | Coogle Farth          |                    |       |        |                |                          |   |
|              |               |         | <ul> <li>Interface for</li> </ul> | r browsing and downloadin           | on SPTM tiles, it also provid     | video | idec   |      | dec cr          | cm   | small   |      | Google Laith          |                    |       |        |                |                          |   |
|              |               |         | for users wh                      | to baye difficulty with the 5       | $x_5$ degree tiles as well as 2   | e 2D  |        |      | ues si<br>2D ar | and  | and 3   |      | visualization of the  |                    |       |        |                |                          |   |
|              |               |         | data                              | io have difficulty with the 3       | ^5 degree thes as well as 2       | 520   | 520    | .0.  |                 | anc  |         |      |                       |                    |       |        |                |                          |   |
|              |               |         | Ioint Resear                      | rch Center in the Institute f       | or Environmental Researc          | arch  | arch   | ۰h۱  | ch W            | We   | Wew     |      | uld like to thank the |                    |       |        |                |                          |   |
|              |               |         | colleagues i                      | n the Land Management an            | d Natural Hazards Unit ar         | and   | and t  | nd t | nd th           | he   | the G   | loł  | shal Environmental    |                    |       |        |                |                          |   |
|              |               |         | Monitoring                        | unit for their support to pro       | ovide this data                   | ana   | ana t  |      |                 | ne   |         |      |                       |                    |       |        |                |                          |   |
|              |               |         | HarvestCho                        | pice provides the US-based          | mirror site and a Google N        | e Ma  | Mar    | 1an  | Maps            | )s-r | os-ma   | ash  | hup interface.        |                    |       |        |                |                          |   |
|              |               |         |                                   | CSI SPTM website was cre            | ated under the guidance           | eof   | e of F | of P |                 | ob   | 20her   | ct 7 | Zomer and the         |                    |       |        |                |                          |   |
|              | >             | р с     | ) 😫 🚍                             | 🏦 🚖 🌍 😰 🌔                           | 🦻 🖬 🍭                             |       |        |      |                 |      |         |      |                       | ∧ <mark>€</mark> 1 | 1)) 📹 | ۲<br>ا | TA 16/0        | 10:39<br>04/2 <u>020</u> | 6 |
|              |               |         |                                   |                                     |                                   |       |        |      |                 |      |         |      |                       |                    |       |        |                |                          |   |

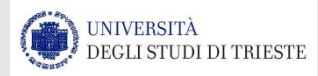

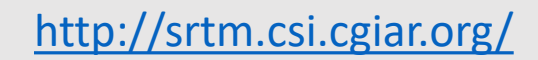

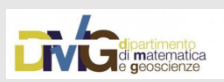

| 🖷 🖅 🚭 Earthdata Search 🐵 Earthdata Search 🚯 SRTM Data -                                                                                                    | CGIAR-CSI X + V                                                                               |       |       | -            | ٥       | ×        |
|----------------------------------------------------------------------------------------------------|-----------------------------------------------------------------------------------------------|-------|-------|--------------|---------|----------|
| $\leftrightarrow$ $\rightarrow$ $\circlearrowright$ $\Leftrightarrow$ $\bigcirc$ srtm.csi.cgiar.org/srtmdata/                                                                                                    |                                                                                               | Ē     | ☆     | <b>%</b> ≡ 1 | 2 6     | <b>}</b> |
| SRTM Data FAQ Disclair                                                                                                    | mer Contact Us CGIAR CSI                                                                      |       |       |              |         | ^        |
| Download Manager                                                                                                    |                                                                                               |       |       |              |         |          |
| Resampled SRTM data, spatial resolution approxi                                                                                                    | mately 250 meter on the line of the equator, for the entire globe are available: (Click here) |       |       |              |         |          |
| Spatial resolution approximately 30 meter on                                                                                                    | the line of the equator:                                                                      |       |       |              |         |          |
| Tile Size                                                                                                    | Format                                                                                        |       |       |              |         |          |
| • Tile 5 x 5 degree                                                                                                    | • Geo TIFF                                                                                    |       |       |              |         |          |
| The SUX SU degree                                                                                                    | ESTIASCI                                                                                      |       |       |              |         |          |
| Search                                                                                                    |                                                                                               |       |       |              |         |          |
| + canada<br>+ canada<br>North<br>Pacific<br>Ocean<br>Mexto<br>- cou                                                                                                    | North<br>Atlantic<br>Ocean MA 19 C C C C C C C C C C C C C C C C C C                          |       |       |              |         |          |
| Solution Solution Sol | AC 200 MM AND AND AND AND AND AND AND AND AND AND                                             |       |       |              | 10:38   | ~        |
| P O C D C O C O C O C O C O C O C O C O C                                                                                                    |                                                                                               | へ 🕄 🕬 | i 🖵 ا | TA 16/       | 04/2020 | 6        |

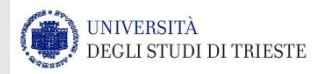

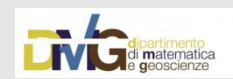

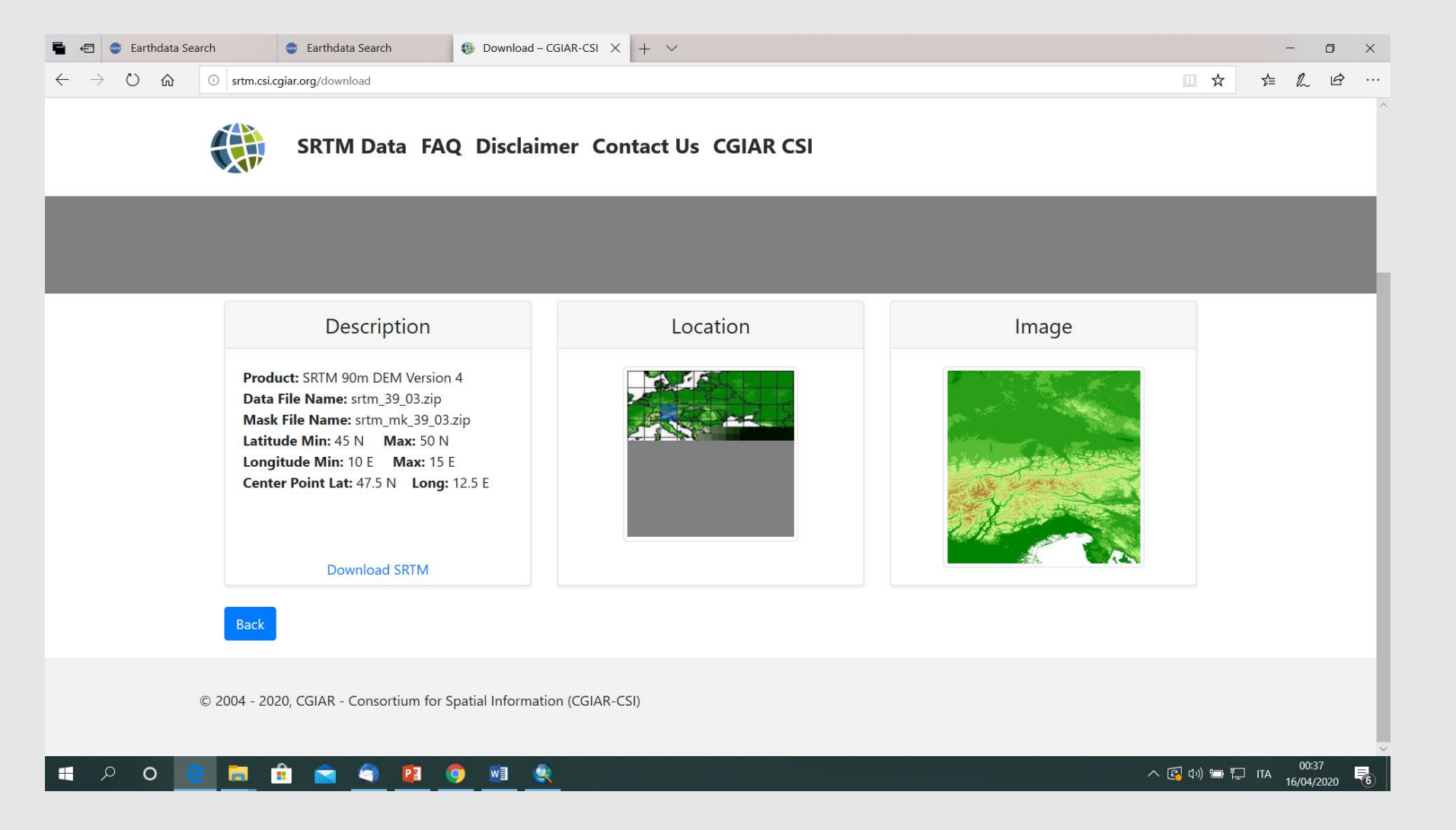

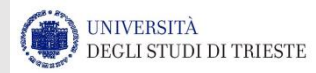

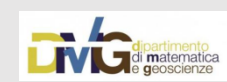

## SRTM

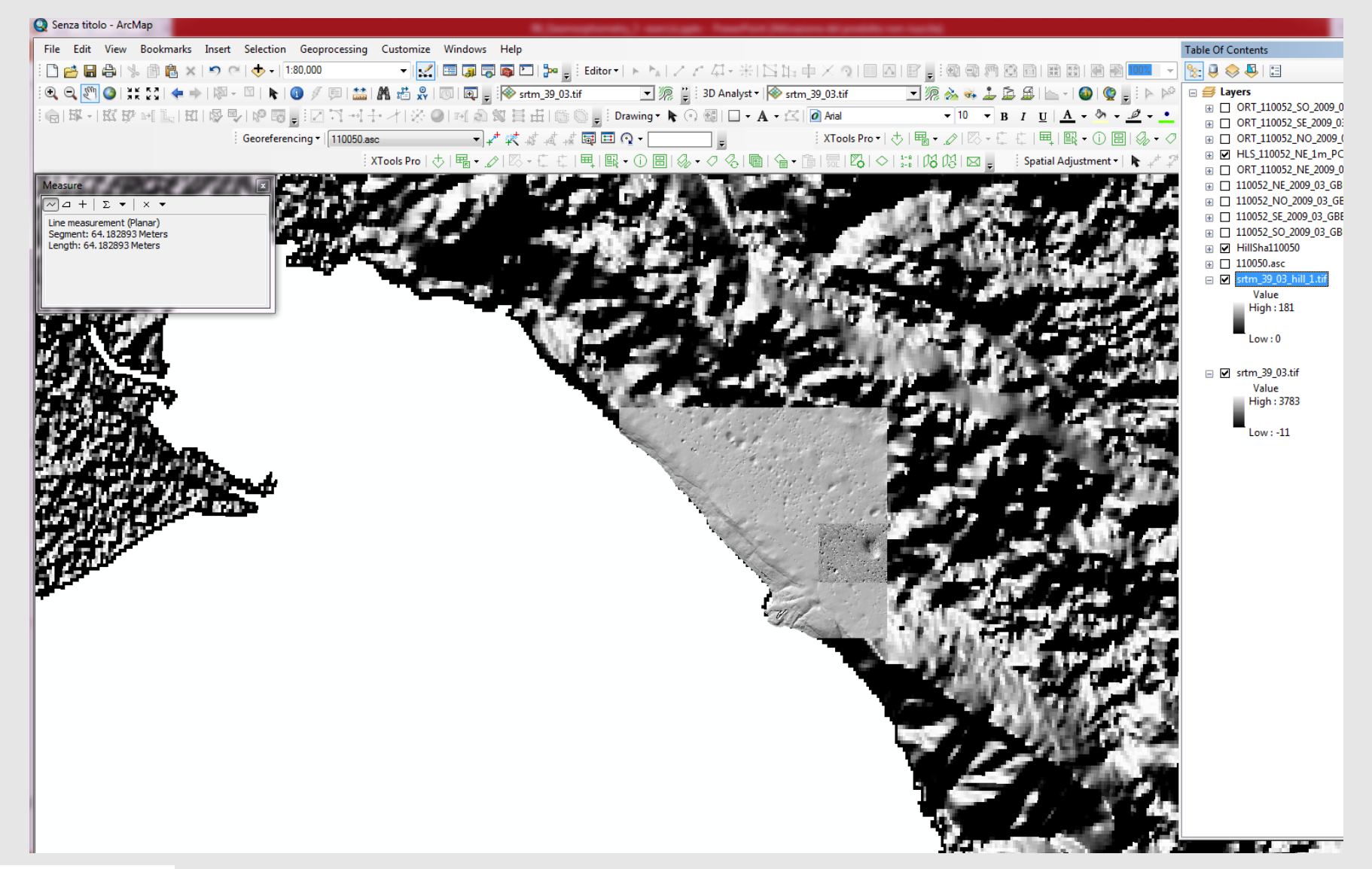

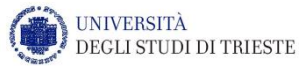

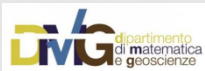

#### HILLSHADE

|                             | <u> </u> |                                                                        |          | —                             |
|-----------------------------|----------|------------------------------------------------------------------------|----------|-------------------------------|
| ArcToolbox                  |          |                                                                        |          |                               |
| ArcToolbox                  | ^        | Input raster                                                           | ^        | Azimuth (optional)            |
| 🖃 🌍 3D Analyst Tools        |          | 110050.asc                                                             | ⊥ 🖻      | Azimuth angle of the light    |
| 🕀 🇞 3D Features             |          | Output raster                                                          |          | source.                       |
| 🗉 🍆 CityEngine              |          | C: \Users \Chiara \Documents \ArcGIS \Default.gdb \HillSha_1100501.tif |          |                               |
| 🗊 🕵 Conversion              |          | Azimuth (optional)                                                     | bic      | The azimuth is expressed      |
| 🕀 🔊 Data Management         |          | Alkhuda (askazal)                                                      | p15      | to 360 measured               |
| Functional Surface          |          |                                                                        | 45       | clockwise from north.         |
| Rester Interpolation        |          |                                                                        |          |                               |
| Raster Math                 |          |                                                                        |          | The default is 315 degrees.   |
| Raster Reclass              |          | Z factor (optional)                                                    |          |                               |
|                             |          |                                                                        | 1        |                               |
| Raster Surface              |          | 1                                                                      |          |                               |
| Aspect                      |          |                                                                        |          |                               |
| Contour                     |          | Hillshade                                                              |          | - 0                           |
| Contour List                |          |                                                                        |          |                               |
| Contour with Barriers       |          | Input raster                                                           | ^        | Altitude (optional)           |
| Curvature                   |          | 110050.asc                                                             | - 🖻      |                               |
| 🔨 Cut Fill                  |          | Output raster                                                          |          | Altitude angle of the light   |
| 🔨 Hillshade                 |          | C:\Users\Chiara\Documents\ArcGIS\Default.gdb\HillSha_1100501.tif       | <b>2</b> | source above the nonzon.      |
| 🔨 Slope                     |          | Azimuth (optional)                                                     |          | The altitude is expressed in  |
| 🗄 🗞 Triangulated Surface    |          |                                                                        | 315      | positive degrees, with 0      |
| 🕀 🍆 Visibility              |          | Altitude (optional)                                                    | kr       | 90 degrees at the horizon and |
| 🕀 🚱 Analysis Tools          |          |                                                                        | 54       | overhead.                     |
| Cartography Tools           |          | Model shadows (optional)                                               |          |                               |
| Conversion Tools            |          | Z factor (optional)                                                    |          | The default is 45 degrees.    |
| Data Interoperability Tools |          |                                                                        | 1        |                               |
|                             |          |                                                                        |          |                               |

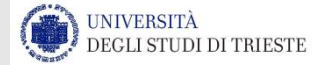

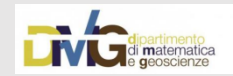

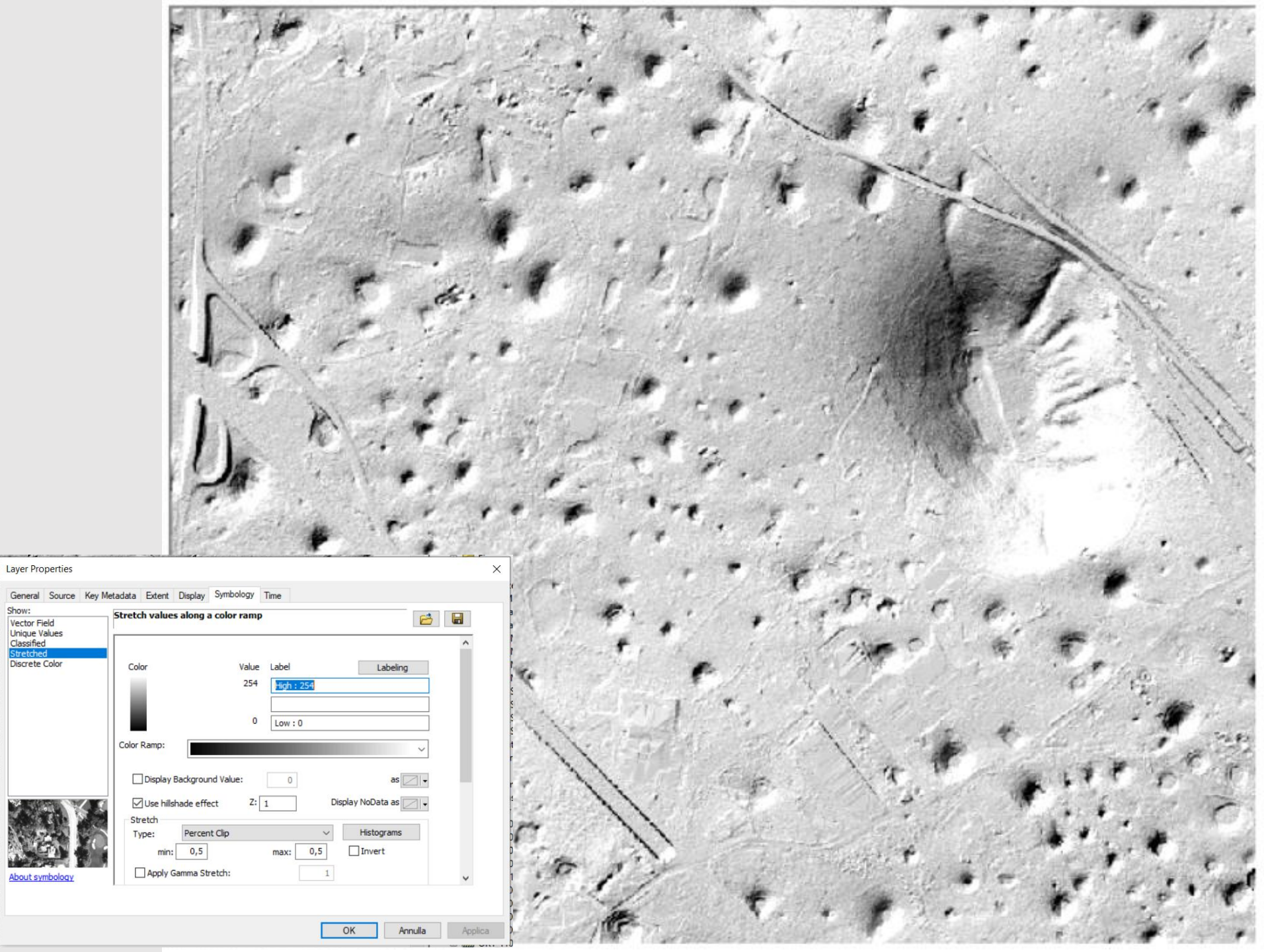

Show:

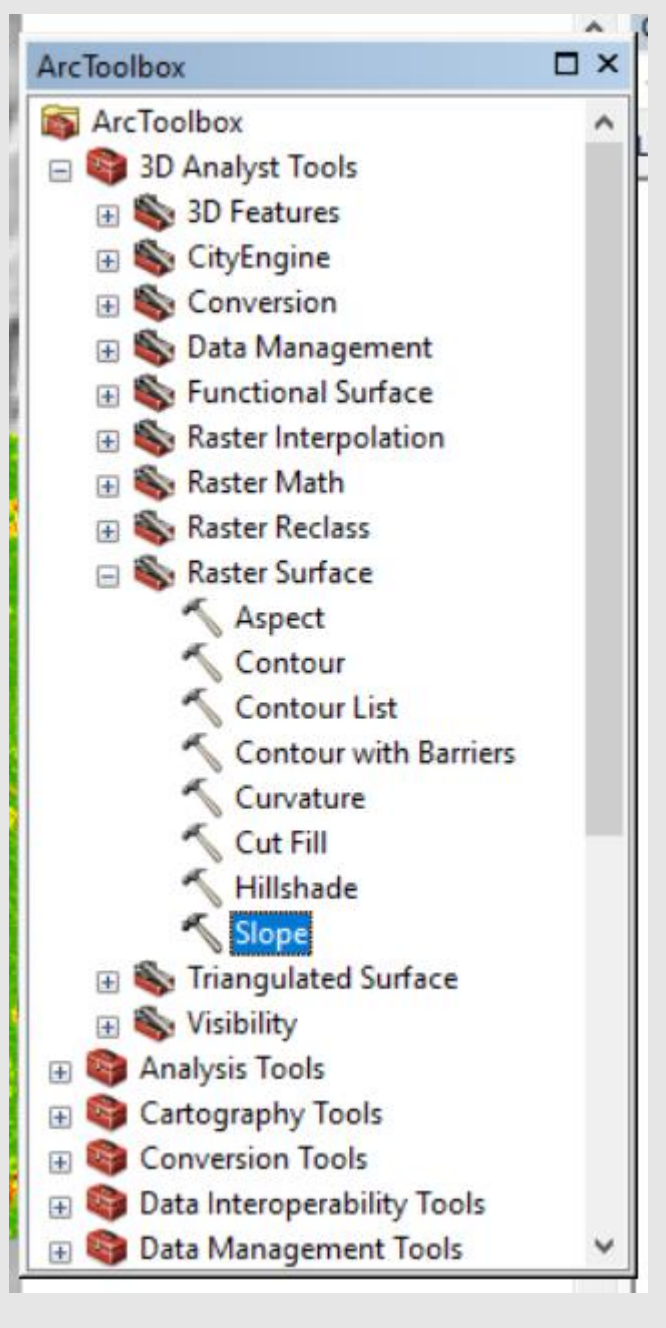

# SLOPE in ArcGIS in ° come lo ottengo?

| nput raster                                |                          |   |          | Output                            |
|--------------------------------------------|--------------------------|---|----------|-----------------------------------|
| 110050.asc                                 |                          | • | <b>2</b> | measurement                       |
| Dutput raster                              |                          |   |          | (optional)                        |
| C: \Users \Chiara \Documents \ArcGIS \Defa | lt.gdb\Slope_1100501.tif |   | <b>2</b> | Determines the                    |
| Output measurement (optional)              |                          |   |          | measurement units                 |
| DEGREE                                     |                          |   | $\sim$   | (degrees or percentages) of       |
| lethod (optional)                          |                          |   |          | the output slope raster.          |
| PLANAR                                     |                          |   | $\sim$   |                                   |
| factor (optional)                          |                          |   |          | DEGREE—The                        |
|                                            |                          |   | 1        | inclination of slope              |
| unit (optional)                            |                          |   |          | degrees.                          |
| PIETER                                     |                          |   |          | <ul> <li>PERCENT_RISE—</li> </ul> |
|                                            |                          |   |          | The inclination of                |
|                                            |                          |   |          | slope will be                     |
|                                            |                          |   |          | calculated as                     |
|                                            |                          |   |          | referred to as the                |
|                                            |                          |   |          | percent slope.                    |
|                                            |                          |   |          |                                   |
|                                            |                          |   |          |                                   |
|                                            |                          |   |          |                                   |
|                                            |                          |   |          |                                   |
|                                            |                          |   |          |                                   |
|                                            |                          |   |          |                                   |
|                                            |                          |   |          |                                   |
|                                            |                          |   |          |                                   |
|                                            |                          |   |          |                                   |
|                                            |                          |   |          |                                   |
|                                            |                          |   | $\sim$   |                                   |
|                                            |                          |   |          |                                   |

UNIVERSITÀ DEGLI STUDI DI TRIESTE

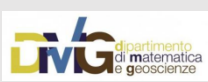

### **SLOPE in ArcGIS in °**

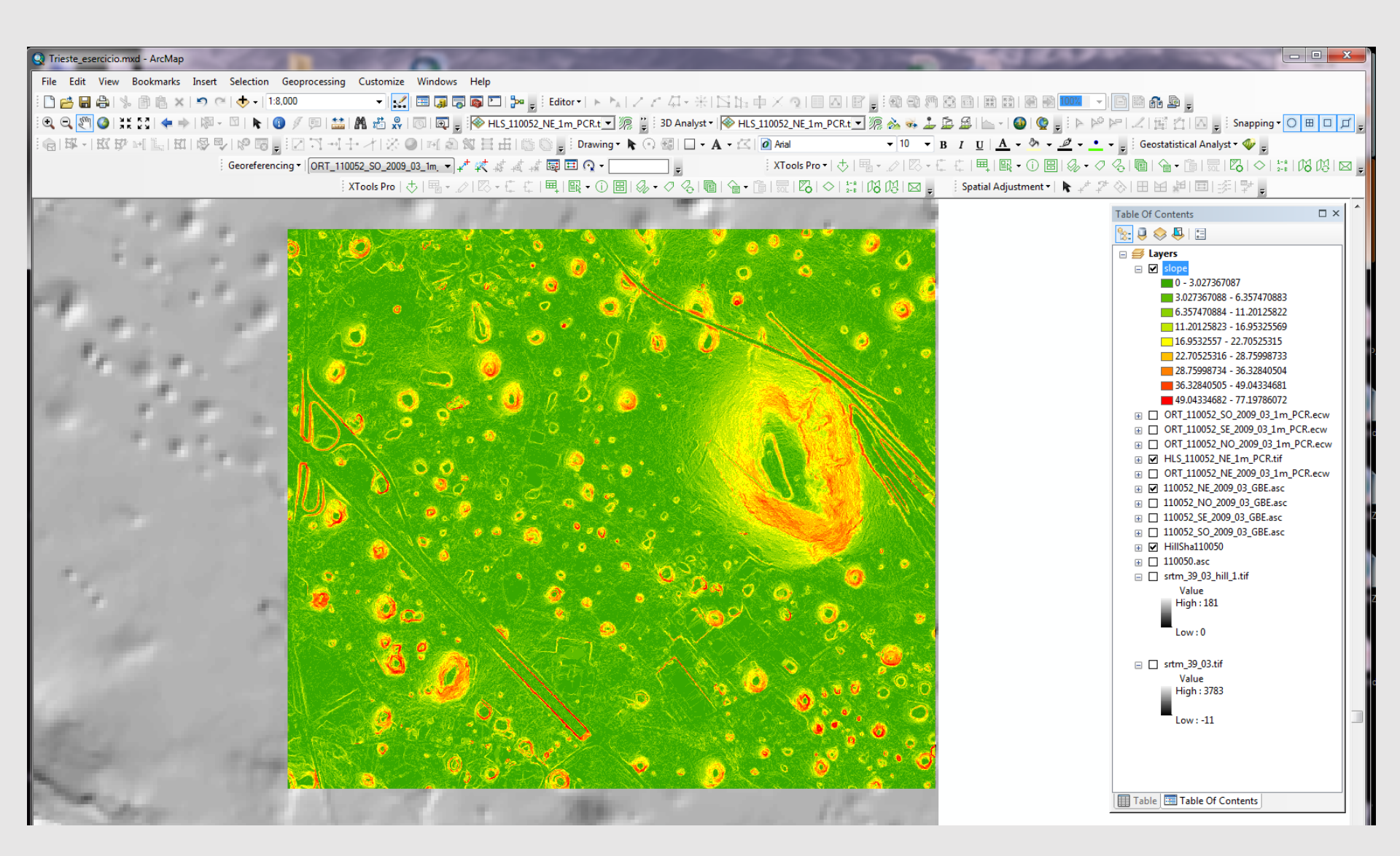

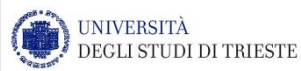

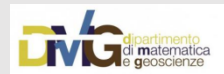

#### ESPOSIZIONE/ASPECT

|                             |      | 19 Customize Windows Help                                            | 1.10      | I THE C I LET THE REAL CONTRACTOR                      |
|-----------------------------|------|----------------------------------------------------------------------|-----------|--------------------------------------------------------|
|                             | _    | Aspect                                                               |           | - 🗆 X                                                  |
| ArcToolbox                  |      | a Input raster                                                       | ~         | Method (optional)                                      |
| 🚳 ArcToolbox                | ^    | 110050.asc                                                           | ] 🖻       | Determines whether to                                  |
| 🖃 😂 3D Analyst Tools        |      | Output raster                                                        |           | calculate the aspect based                             |
| 🕀 🏹 3D Features             |      | C: (users (chiara (Documents (ArCGLS (Default.gdb (Aspect_1100501.br |           | on a planar (flat earth) or a<br>geodesic (ellipsoid)  |
| 🕀 🍋 CityEngine              |      | PLANAR                                                               | ~         | method.                                                |
| E Sconversion               |      | Z unit (optional)                                                    |           | PLANAR—The                                             |
| 🕀 🍋 Data Management         |      | 1 Martines                                                           |           | calculation will be                                    |
| H S Functional Surface      |      |                                                                      |           | performed on a<br>projected flat plane                 |
| Raster Interpolation        |      |                                                                      |           | using a 2D                                             |
| Raster Math                 |      |                                                                      |           | system. This is the                                    |
| Raster Reclass              |      |                                                                      |           | default method.     GEODESIC—The                       |
| Raster Surface              |      |                                                                      |           | calculation will be                                    |
| Aspect                      |      |                                                                      |           | Cartesian coordinate                                   |
| Contour                     |      |                                                                      |           | system by<br>considering the                           |
| Contour List                |      |                                                                      |           | shape of earth as an                                   |
| Contour with Barriers       |      |                                                                      |           | empsoid.                                               |
| Cuprature                   |      | https://desktop.arcgis.com/en/arcmap/10.3/t                          |           | The planar method is                                   |
| Cut Fill                    |      | ools/spatial-analyst-toolbox/bow-aspect-                             |           | areas in a projection that                             |
| Hillshade                   |      | works htm                                                            |           | and area. It is suitable for                           |
| < Class                     |      | <u>works.num</u>                                                     |           | analysis that cover areas                              |
| Tripperdated Surface        |      |                                                                      |           | smaller states in area. The                            |
|                             |      |                                                                      |           | geodesic method produces<br>a more accurate result, at |
|                             |      |                                                                      |           | the potential cost of an                               |
|                             |      | 1                                                                    | ~         | time.                                                  |
|                             |      |                                                                      |           |                                                        |
| Conversion Tools            |      | OK Cancel Environments <<                                            | Hide Help | Tool Help                                              |
| Wata Interoperability Tools | 1000 | L                                                                    |           | - www.prom                                             |
| 🕀 👹 Data Management Tools   | ~    |                                                                      |           |                                                        |

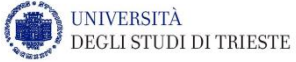

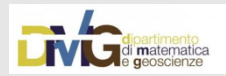

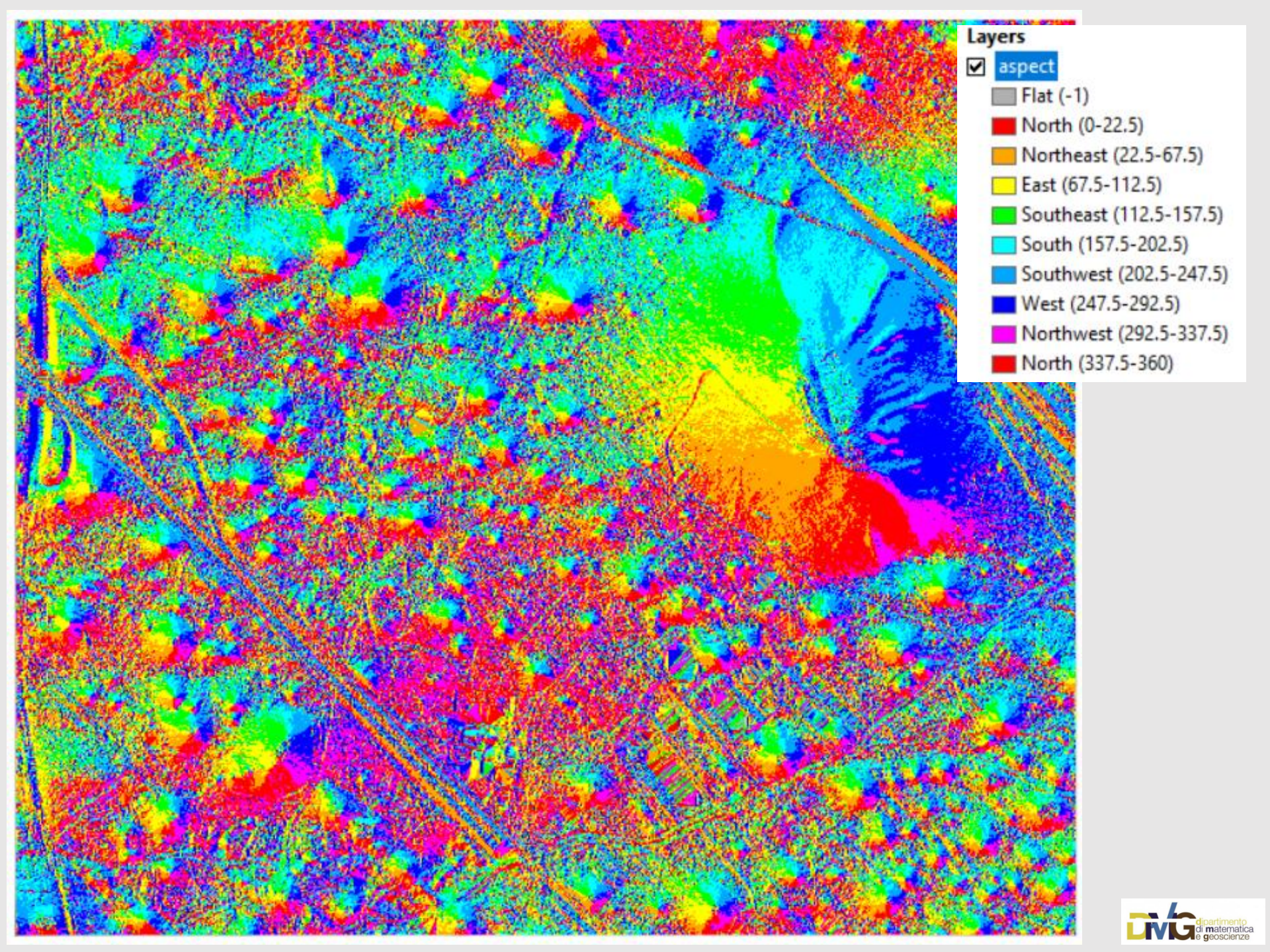

#### CURVATURE

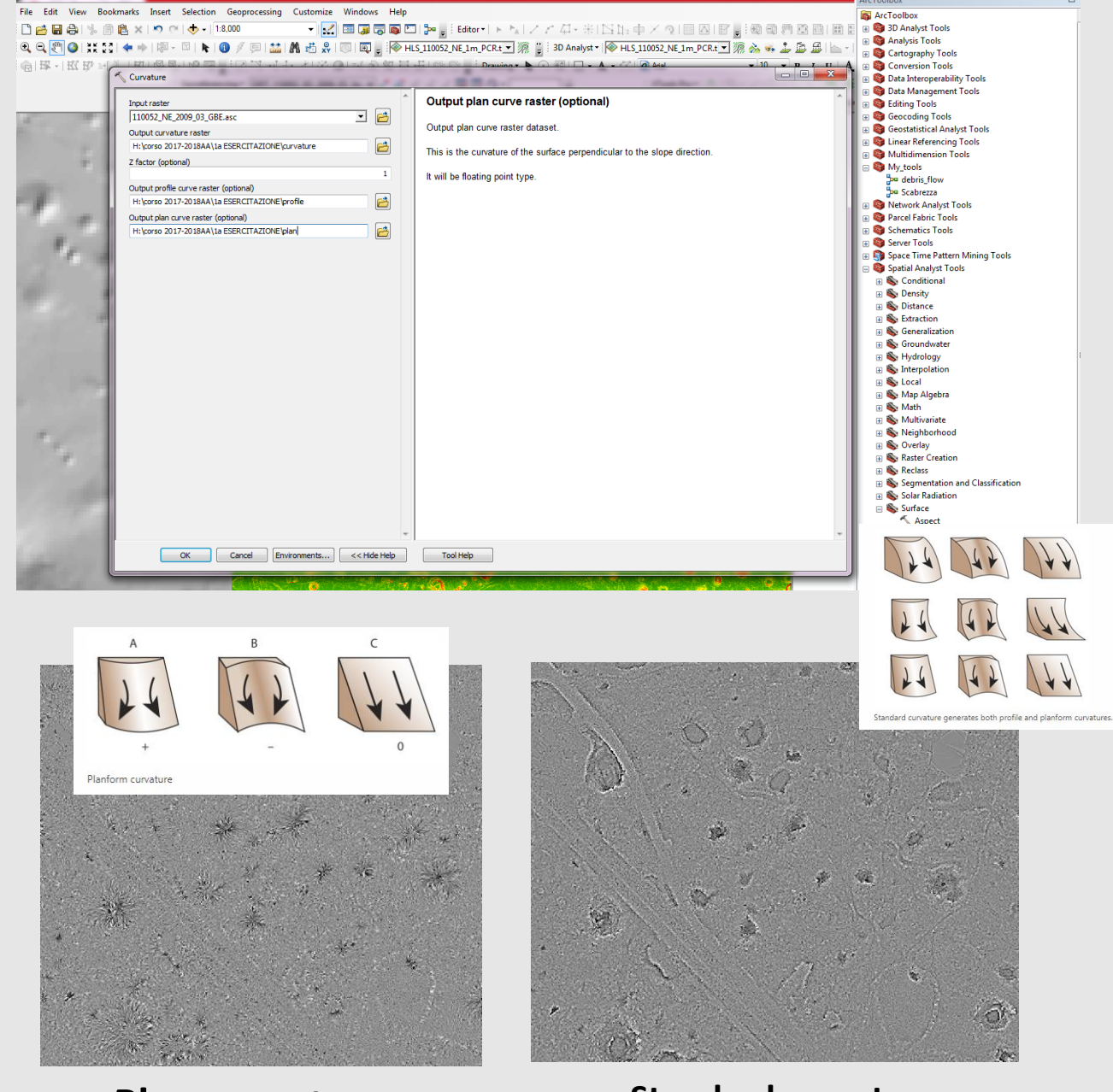

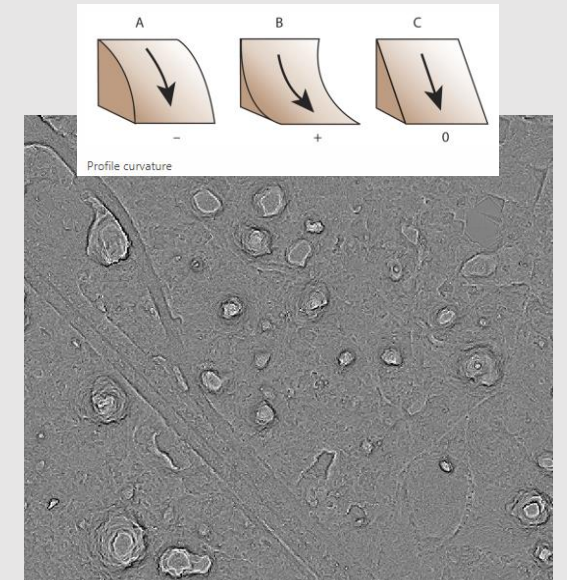

**Profile curvature** 

Plan curvature

Standard curvature

UNIVERSITÀ DEGLI STUDI DI TRIESTE

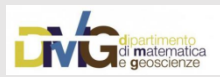

#### Importazione punti LiDAR, dominio di esistenza dei punti

|                                                                                                    | Non File Information                                                                                                    |        | - 🗆 X                                                                                                 |
|----------------------------------------------------------------------------------------------------|----------------------------------------------------------------------------------------------------|--------|----------------------------------------------------------------------------------------------------|
| Arc <b>GIS</b> *                                                                                                    | Point Data<br>Browse for: Files ~                                                                                                    | ^      | File Format                                                                                           |
| 10.4 @esri                                                                                                    | C:\Users\Chiara\Desktop\ESERCITAZIONE\punti_esercitazione.txt                                                                            | +<br>× | LAS—Airborne lidar<br>format defined by<br>the American<br>Society of<br>Photogrammetry<br>and Remote |
| ArcToolbox  aii  ArcToolbox  Solution  ArcToolbox  Solution  ArcToolbox  Solution  ArcToolbox  Solution  ArcToolbox  Solution  ArcToolbox  Solution  ArcToolbox  Solution  ArcToolbox  Solution  ArcToolbox  Solution  ArcToolbox  ArcToolbox  ArcTool | Include Subfolders (optional) Output Feature Class C:\Users\Chiara\Documents\ArcGIS\Default.gdb\punti_esercitazione_PointFil File Format |        | Sensing (ASPRS).<br>• XYZ—XYZ file.<br>• XYZI—XYZI file.<br>• GENERATE—<br>GENERATE file.             |
| pri S Conversion                                                                                                    | Coordinate System (optional)  Summarize by Class Code (optional)                                                                         |        |                                                                                                    |
| Point File Information                                                                                                    | Extrude Geometry Shapes (optional)  Decimal Separator (optional)  DECIMAL_POINT  Improve LAS Files Point Spacing Estimate (optional)     | ~      |                                                                                                    |
|                                                                                                    |                                                                                                    | ~      | ~~~~~~~~~~~~~~~~~~~~~~~~~~~~~~~~~~~~~~                                                                |
|                                                                                                    | OK Cancel Environments << Hid                                                                                                    | e Help | Tool Help                                                                                             |

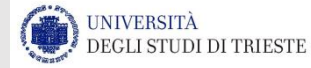

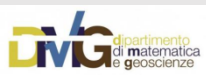

#### Importazione punti LiDAR, dominio di esistenza dei punti

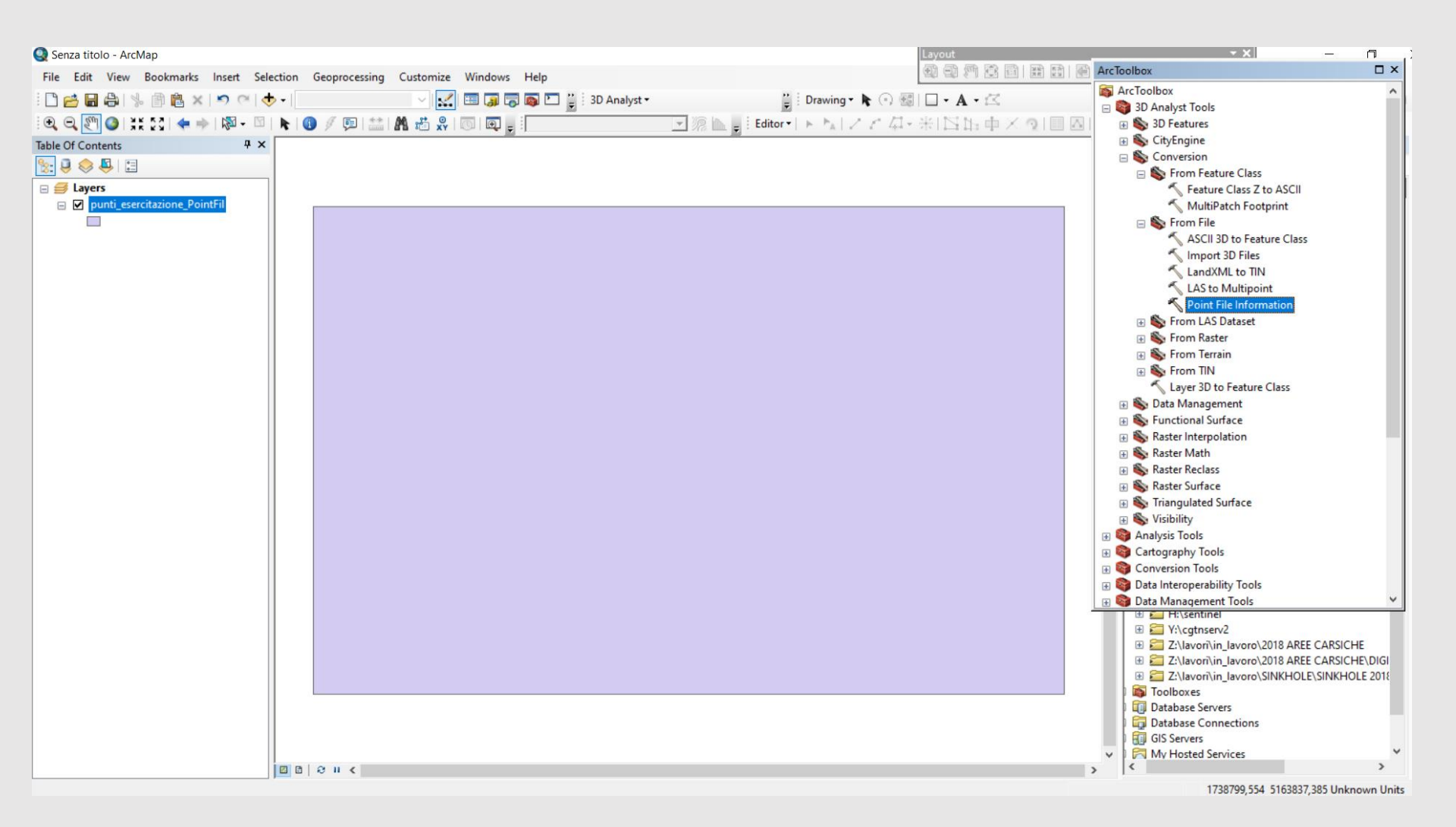

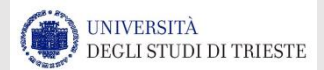

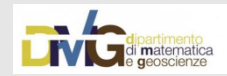

### Importazione file ASCII punti LiDAR

|                           | ASCII 3D to Feature Class                                                  | - 0 X                                            |
|---------------------------|----------------------------------------------------------------------------|--------------------------------------------------|
| ArcToolbox                | Input                                                                      | Output Feature                                   |
| il 🙀 ArcToolbox           | Browse for: Files V                                                        | Class Type                                       |
| B SD Analyst Tools        |                                                                            |                                                  |
|                           |                                                                            | The geometry type of the<br>output feature class |
| Groupstand                | C:\Users\Chiara\Desktop\ESERCITAZIONE\punti_esercitazione.txt              | output louture clube.                            |
| Conversion                | ×                                                                          | MULTIPOINT—                                      |
| ri 🕞 🗞 From Feature Class |                                                                            | Multipoints are                                  |
| ASCII 3D to Feature Class | Ť                                                                          | input data contains                              |
| Import 3D Files           | +                                                                          | a large number of                                |
| LandXML to TIN            |                                                                            | points and attributes                            |
| K I AS to Multinaint      |                                                                            | required.                                        |
|                           | Input File Format                                                          | POINT—Each XYZ                                   |
|                           | XYZ ~                                                                      | coordinate will                                  |
|                           |                                                                            | feature.                                         |
|                           | C: \Users\Chiara\Documents\ArcGIS\Default.gdb\punti_esercitazione_ASCII3DT | POLYLINE—The                                     |
|                           | Output Feature Class Type                                                  | output will contain                              |
|                           | Z Factor (optional)                                                        | POLYGON—The                                      |
|                           | 1                                                                          | output will contain                              |
|                           | Coordinate System (optional)                                               | polygon features.                                |
|                           |                                                                            |                                                  |
|                           | Average Point Spacing (optional)                                           |                                                  |
|                           |                                                                            |                                                  |
|                           | File Suffix (optional)                                                     |                                                  |
|                           | Decimal Separator (optional)                                               |                                                  |
|                           | DECIMAL_POINT V                                                            |                                                  |
|                           |                                                                            |                                                  |
|                           |                                                                            |                                                  |
| In questo modo creo uno   | .shp a partire da un .txt!!                                                |                                                  |
|                           |                                                                            | ~                                                |
|                           | OK Cancel Environments << Hide Help                                        | Tool Help                                        |
|                           |                                                                            |                                                  |

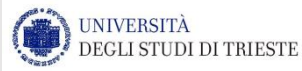

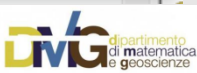

### Nuvola di punti LiDAR

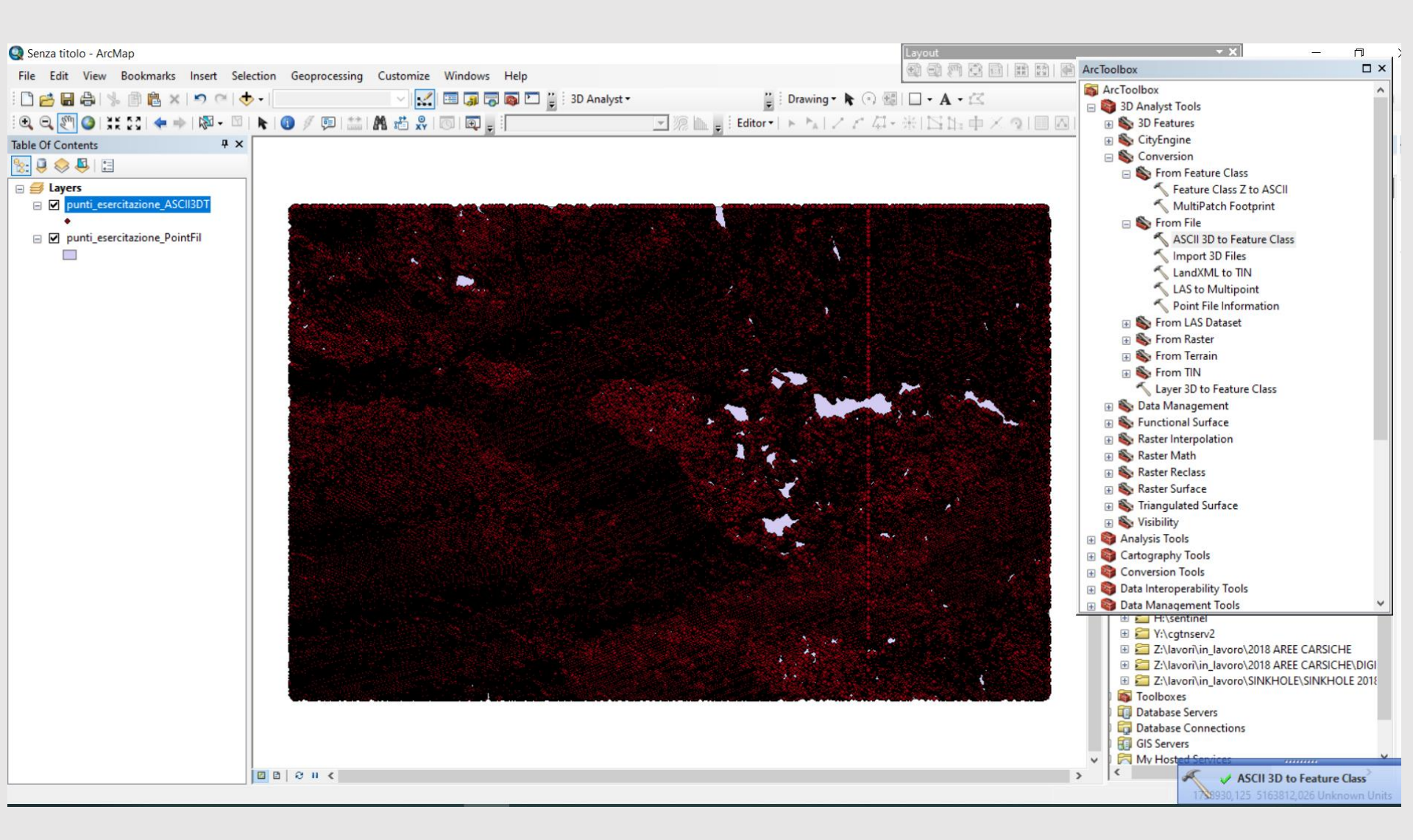

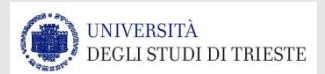

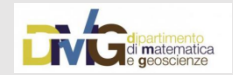

# Verifico la DENSITA' dei miei dati

|                                                                                                    | Customize Windows Help                                                                                                    |                             | LPD D       |                                                                                                    |
|----------------------------------------------------------------------------------------------------|----------------------------------------------------------------------------------------------------|-----------------------------|-------------|----------------------------------------------------------------------------------------------------|
|                                                                                                    | Noint Density                                                                                                    |                             |             | - 🗆 X                                                                                                    |
| ArcToolbox<br>aii ArcToolbox<br>S 3D Analyst Tools<br>S 3D Analyst Tools<br>S 3D Analysis Tools<br>S 3D Cartography Tools<br>S 3D Cartography Tools<br>S 3D Cartography Tools<br>S 3D Cartography Tools<br>S 3D Data Interoperability Tools<br>S 3D Data Management Tools<br>S 3D Data Interoperability Tools<br>S 3D Data Interoperability Tools<br>S 3 | Input point features punti_esercitazione_ASCII3DT Population field NONE Output raster C:\Users\Chiara\Documents\ArcGIS\Default.gdb\PointDe_punt1                                                                                                    |                             | ^           | Neighborhood<br>(optional)<br>Dictates the shape of the<br>area around each cell that<br>is used to calculate the<br>density value.                                                                                                    |
| <ul> <li>Geocoding Tools</li> <li>Geocoding Tools</li> <li>Geocoding Tools</li> <li>Geocoding Tools</li> <li>Linear Referencing Tools</li> <li>Multidimension Tools</li> <li>Network Analyst Tools</li> <li>Parcel Fabric Tools</li> <li>Schematics Tools</li> <li>Schematics Tools</li> <li>Schematics Tools</li> <li>Space Time Pattern Mining Tools</li> <li>Spatial Analyst Tools</li> <li>Conditional</li> <li>Density</li> <li>Kernel Density</li> <li>Line Density</li> <li>Distance</li> <li>Extraction</li> </ul>                                                                                                    | Output cell size (optional)           1         Neighborhood (optional)         Rectangle         Neighborhood Settings         Height:         1         Width:         1         Units: <ul> <li>Cell</li> <li>Map</li> </ul> Area units (optional)         SQUARE_MAP_UNITS |                             |             | <ul> <li>Annulus—A torus<br/>(donut shaped)<br/>neighborhood<br/>defined by an inner<br/>and outer radius.</li> <li>Circle—A circular<br/>neighborhood with<br/>the given radius.<br/>This is default where<br/>the radius is the<br/>shortest of the width<br/>or height of the<br/>extent of the input<br/>point features, in the<br/>output spatial<br/>reference, divided by<br/>20</li> </ul> |
| Dictates the shape of the area arou<br>Lo strumento <b>Calcolo densità</b> consente di c<br>nella mappa quantità note di alcuni fenome<br>classificate a partire da quella meno densa                                                                                                    | nd each cell used to calculate the density value.<br>eare una mappa di densità a partire da feature puntuali o linea<br>ni (rappresentati come attributi di punti o linee). <u>Il risultato è u</u><br>i quella più densa.                                                     | ari diffi<br><u>In laye</u> | onc<br>r di | <ul> <li>Bectangle—A<br/>rectangular<br/>neighborhood with<br/>the given height and<br/>width.</li> <li>Wedge—A wedge-<br/>shaped<br/>neighborhood. A<br/>wedge is specified<br/>aree<br/>by a start angle, an<br/>end angle and a<br/>radius. The wedge<br/>extends<br/>counterclockwise</li> </ul>                                                                                               |
|                                                                                                    | OK Cancel Environments <<                                                                                                    | Hide Help                   |             | Tool Help                                                                                                    |

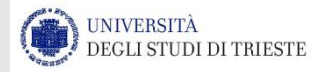

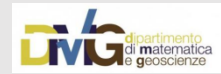

# Verifico la DENSITA' dei miei dati

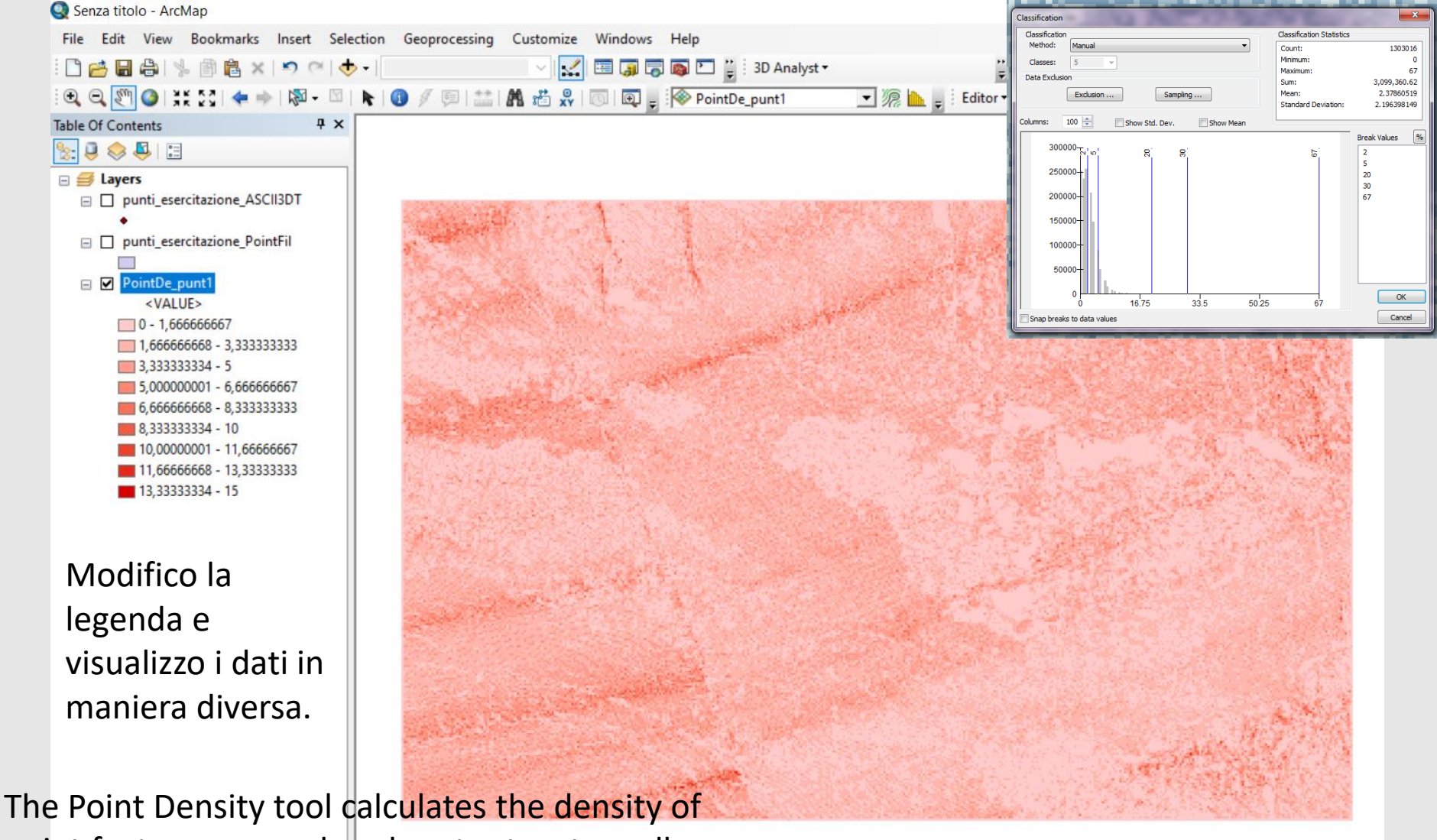

point features around each output raster cell.

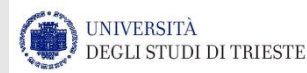

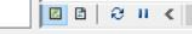

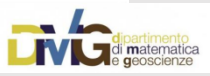

### Individuazione dei «data voids»

|                                                                                                    | Raster Calculator                                                                                                    | - 🗆 X                                                              |
|----------------------------------------------------------------------------------------------------|----------------------------------------------------------------------------------------------------|--------------------------------------------------------------------|
| ArcToolbox                                                                                                    | Map Algebra expression                                                                                                    | Output raster                                                      |
| A Recording Analysis Tools     Solution     Solution | Layers and variablesConditional $\land$ $\land$ PointDe_punt1789/==!=&Con456*>>IIIIIIIIIIIIIIIIIIIIIIIIIIIIIIIIIIIIIIIIIIIIIIIIIIIIIIIIIIIIIIIIIIIIIIIIIIIIIIIIIIIIIIIIIIIIIIIIIIIIIIIIIIIIIIIIIIIIIIIIIIIIIIIIIIIIIIIIIIIIIIIIIIIIIIIIIIIIIIIIIIIIIIIIIIIIIIIIII | The output raster resulting<br>from the Map Algebra<br>expression. |
| <ul> <li>Network Analyst Tools</li> <li>Parcel Fabric Tools</li> <li>Schematics Tools</li> <li>Schematics Tools</li> <li>Spece Time Pattern Mining Tools</li> <li>Spatial Analyst Tools</li> <li>Conditional</li> <li>Density</li> <li>Distance</li> <li>Extraction</li> <li>Sconeralization</li> <li>Scroundwater</li> <li>Hydrology</li> <li>Interpolation</li> <li>Local</li> <li>Map Algebra</li> <li>Raster Calculator</li> <li>Math</li> <li>Math</li> </ul>                                                                                                    | PointDe_punt1* == 0         Output raster         c: \users \chiara \documents \arcgis \default.gdb \pointde_punt                                                                                                    |                                                                    |
|                                                                                                    | OK Cancel Environments << Hide Help                                                                                                    | Tool Help                                                          |

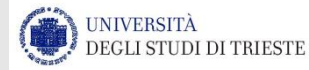

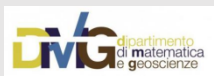

### Individuazione dei «data voids»

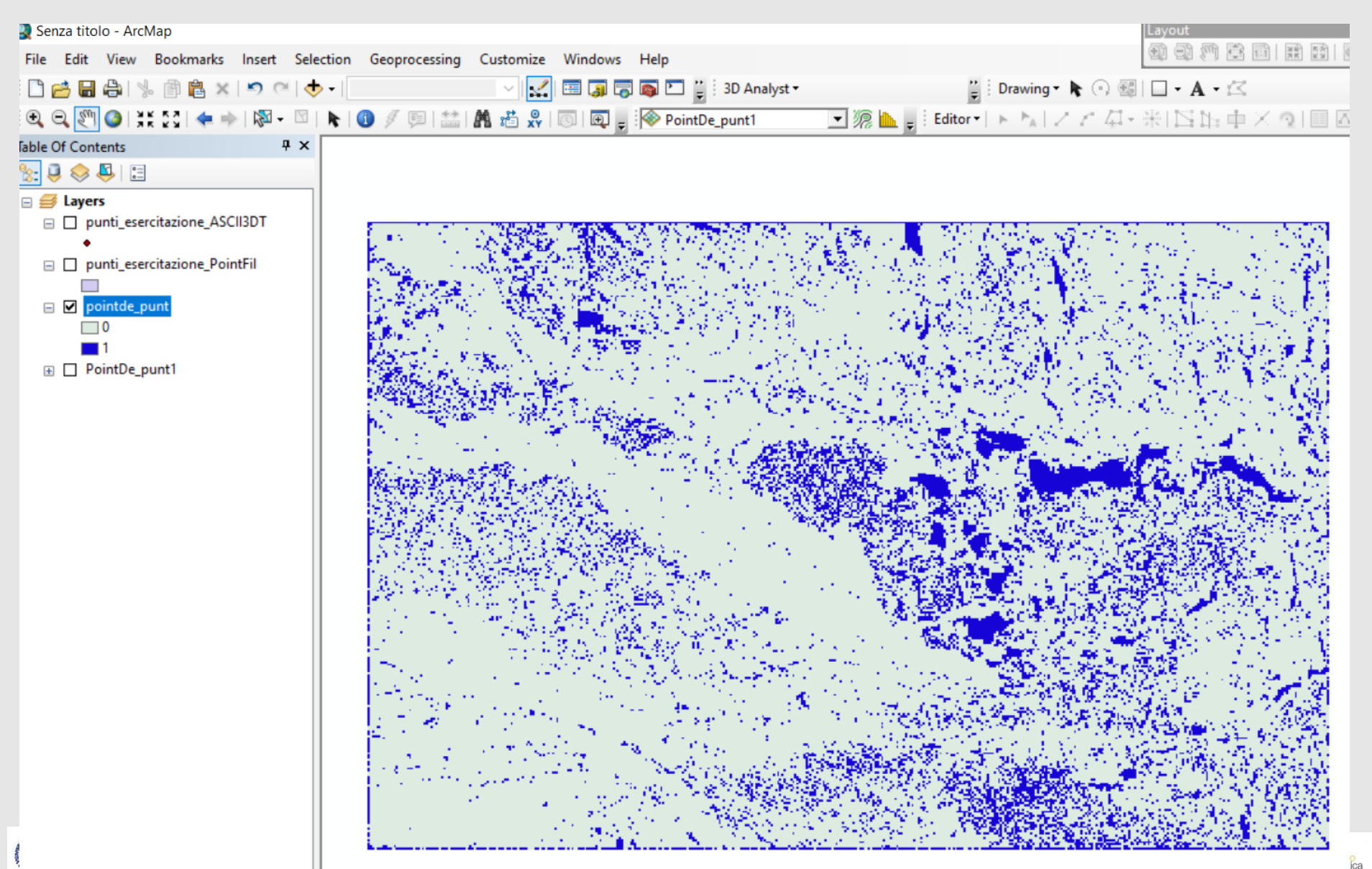